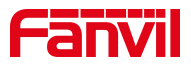

# 门禁 IP 直拨指导说明

版本: <1.1>

发布日期: <2022/4/18>

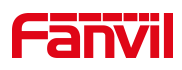

## 目录

| 1. | 介绍   |           | 1 |
|----|------|-----------|---|
|    | 1.1. | 概述        | 1 |
|    | 1.2. | 适用型号      | 1 |
|    | 1.3. | 前提准备工具    | 1 |
|    | 1.4. | 设备电脑连接示意图 | 1 |
| 2. | 设置方法 | 法         | 3 |
|    | 2.1. | 快捷键呼叫     | 3 |
|    | 2.2. | 手动拨号      | 3 |
|    | 2.3. | 拨号规则      | 3 |

深圳方位通讯科技有限公司

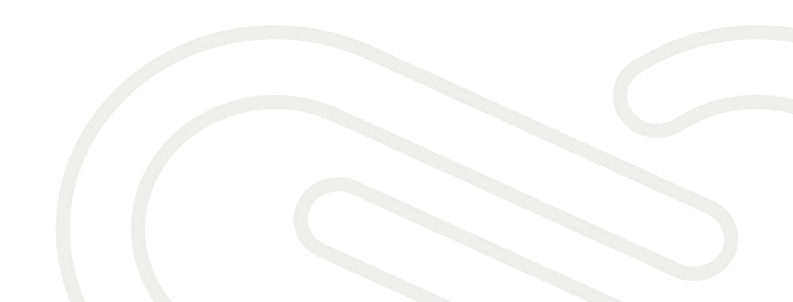

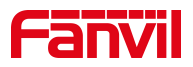

## **1.** 介绍

## 1.1. 概述

门禁在同一个互联互通的局域网且设备在不注册到 PBX 环境下,可以使用 IP 直拨的功能,从而实现局内相互通信。

## 1.2. 适用型号

i10/i10S/i10SV/i10V/i10D/i12/i16S/i16SV/i18S/i20S/i23S/i30/i31S/ i32V/i33V/i33VF/i61/i62/i63/i64

## 1.3. 前提准备工具

① 方位 i20S 和话机(X7A)各一台, POE 交换机一台(或者 DC 直流电源), 将设备连接在交换机上。

 ② 调试电脑一台,并把电脑接入到交换机下,保证电脑与话机之前网络是 互通。

## 1.4. 设备电脑连接示意图

将 i20S/i52W/i53W 连接交换机,并将电脑连接在与设备同一个交换机下, 保证电脑跟设备之间的网络互相连通,连接示意图如下图所示:

深圳方位通讯科技有限公司

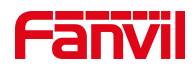

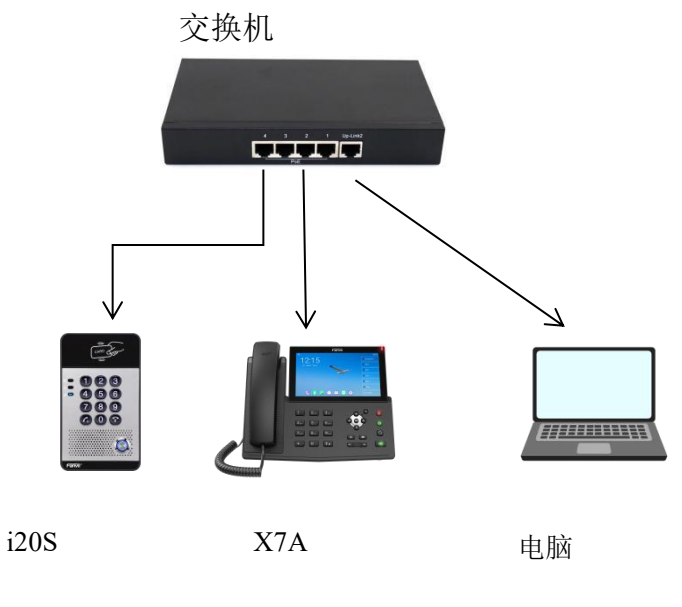

设备与电脑连接示意图

深圳方位通讯科技有限公司

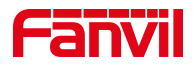

## 2. 设置方法

#### 2.1. 快捷键呼叫

i10/i10S/i10SV/i10V/i10D/i12/i16S/i16SV/i18S/i32V/i33V/i33VF/i61 /i62/i63/i64

i64:待机长按速拨键 10s 有嘟嘟声持续 5 秒 ,5 秒内按1 次速拨键, 嘟嘟声停止自动报 IP

i20S/i23Si30/i31S: 长按设备上#号键3秒(上电后30秒),语音自动播放本机 IP 地址

登录到设备的网页后台,在快捷键---快捷键---快捷键设置,填写信息并 提交。类型选择"记忆键",姓名可以自定义,值填写为对端设备的 IP,类型 选择"快速拨号"。

|        | 快捷键       | Softkeyig | 置高级   |             |    |      |      |   |    |   |
|--------|-----------|-----------|-------|-------------|----|------|------|---|----|---|
| › 系统   |           |           |       |             |    |      |      |   |    |   |
| ? 网络   | 按键键设备     | 类型        | 姓名    | 值           | 值2 | 子类型  | 线路   |   | 媒体 |   |
|        | DSS Key 1 | 记忆键       | ✓ 值班室 | 172.18.8.25 |    | 快速拨号 | SIP1 | ~ | 预设 | ~ |
| > 线路   | DSS Key 2 | 无         | ~     |             |    | 无、   | AUTO | ~ | 预设 | ~ |
|        | DSS Key 3 | 无         | ~     |             |    | 无、   | AUTO | × | 预设 | ~ |
| ,说篇    | DSS Key 4 | 无         | ~     |             |    | 无、   | AUTO | ~ | 预设 | ~ |
|        | DSS Key 5 | 无         | ~     |             |    | 无    | AUTO | ~ | 预设 | ~ |
| > 通话名单 |           |           |       | 提交          |    |      |      |   |    |   |
| > 快捷鍵  |           |           |       |             |    |      |      |   |    |   |
| > 安全   |           |           |       |             |    |      |      |   |    |   |

## 2.2. 手动拨号

适用于: i20S/i23S/i30/i31S/i32V/i33V/i33VF/i64

在门禁键盘上输入 IP 地址进行拨号呼叫。例如 172.18.8.23,呼叫 172.18.8.5,其中"."用"\*"号键代替。

## 2.3. 拨号规则

使用拨号规则需要在设备网页进行配置,下面将详细介绍配置拨号规则时 深圳方位通讯科技有限公司

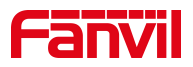

的步骤。

登陆网页:使用获取到的 IP 地址在网页输入,并输入用户名与密码登录(默 认为 admin)。

登录网页,在"线路"---"Dial Peer"---"添加 Dial Peer"处,进行 如下图配置所示:

①号码: 自定义, 即使用此处输入的号码代替原来的号码进行呼叫;

②目的地:目的地为需要呼叫的地址,可输入 IP 地址或 SIP 账号(若为 SIP 账号方式则需要进行 SIP 账号注册),此处以输入 IP 地址为例;

| anvil    |                           |      |            | 默认密码   | 请修改!             |          |            | ■ 保持连接          |
|----------|---------------------------|------|------------|--------|------------------|----------|------------|-----------------|
| ≡ i20S ≡ |                           |      |            |        |                  |          |            | 拨出              |
|          | SIP                       | 基本设定 | Dial Peer  | SIF    | 焼点               | 黑名单      | 联动计划       |                 |
| > 系统     |                           |      |            |        |                  |          |            |                 |
| ) 网络     | 导入Dial Peer表的<br>选择文件     | ¢    |            | 浏览 (d  | alPeer.csv)      | 更新       |            |                 |
| > 线路     | Dial Peer表单               |      |            |        |                  |          |            | 点击导出Dial Peer表单 |
| 门禁设置     | 总条目: 1                    | 上一页  | 页:1 🗸 下一页  | ξ      |                  |          | 9 #        | 除删除全部           |
|          | □ 编号                      | 号码   | 目的地(可选)    | 端口(可选) | 呼叫类型             | 别名(可选)   | 后缀(可选)     | 删除长度(可选)        |
| 门禁管理     |                           | 111  | 172.18.8.5 | 5060   | SIP              | no alias | no suffix  | 0               |
|          | 添加Dial Peer               |      |            |        |                  |          |            |                 |
| 门禁日志     | 号码                        |      | 111        |        | 目的地(可选)          |          | 172.18.8.5 |                 |
| 门鼓       | 端口(可选)<br>呼叫类型<br>删除长度(可) | £)   | SIP ¥      |        | 别名(可选)<br>后缀(可选) |          |            |                 |
| LED      | anno tone (*3x            | -,   | [          | 添加     | 修改               |          |            |                 |
| 快捷鍵      |                           |      |            |        |                  |          |            |                 |
| 警报       |                           |      |            |        |                  |          |            |                 |

添加拨号规则示意图

1. 在"门禁设置"---"功能设定"中,进行如下图所示配置:

在"一般设定"中进行如下设置:

①将"按键模式"选为"拨号和密码输入":表示此时按键输入可用于拨号和输入密码;

②将"默认输入模式"选择"密码":表示默认状态下从按键进行输入只用于密码验证;

在"可编程键设置"中进行如下设置:

将"按键\*"待机状态选择为"输入模式切换","拨号"处选择为"呼 出号码";

深圳方位通讯科技有限公司

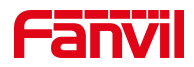

| Fanvil |                                          | 默                                          | 认密码,请修改!                             |                                         |                                        | ■ 保持连<br>拔出                           | 推 中文 | <ul> <li>注销 (</li> <li>应答</li> </ul> |
|--------|------------------------------------------|--------------------------------------------|--------------------------------------|-----------------------------------------|----------------------------------------|---------------------------------------|------|--------------------------------------|
| 1205   | 功能设定 语音设定                                | 视频设定                                       | 組織 Act                               | ion URL                                 | 时间/日期                                  | eteita                                | 证书管理 | 设备证书                                 |
| > 系统   | 主叫开门密码<br>被叫开门密码                         | •••                                        | 本地开门密码                               |                                         |                                        |                                       |      |                                      |
| > 网络   | 描述<br>Tr069开门日志格式                        | Estech AC20<br>Sindex,\$result,\$time,\$na | 开门日志服务器<br>Me UDP开门日志格式              |                                         | UDP V<br><8>door\$inde                 | x:Sresult,Stim                        |      |                                      |
| > 线器   | 开门日志服务器地址<br>开门管理服务器模式                   | almanac.esiapi.io<br>关闭 V                  | 开门日志服务器端口<br>开门管理服务器地址               |                                         | 30000                                  | 1                                     |      |                                      |
| > 门禁设置 | 井」提示首位置<br>按键模式                          | 援馬マノノ                                      | 这種认证码检查长度<br>本地认证码开门方式<br>五门内 5 世纪   |                                         | 3<br>只用认证码                             | ↓ (1~11)<br>▼ <b>(</b>                |      |                                      |
| > 门禁管理 | 店用位置号检查<br>店用虚位密码                        |                                            | 开门挂机等待时间<br>键盘锁密码                    |                                         | 3                                      | (s)                                   |      |                                      |
| → 门禁日志 | 双量认证                                     |                                            | 提交                                   |                                         |                                        |                                       |      |                                      |
| → f31段 | 基本设定 >>                                  |                                            |                                      |                                         |                                        |                                       |      |                                      |
| > LED  | 可编程键设置 >>                                |                                            |                                      |                                         |                                        |                                       |      |                                      |
| > 快捷键  | 键 待机 键 ********************************* | 输入密码 拨号                                    | 去电/呼叫                                | 振铃                                      | 来                                      | 电等待                                   | 通话   |                                      |
| > 19日  | → wis入物にしてJdA V DI<br># DTMF输入 V 确       | MFRNA V 時回世時<br>人 V 推断                     | <ul> <li>▼ 推断</li> <li>場式</li> </ul> | ◆ 」//////////////////////////////////// | <ul> <li>✓ 加雪</li> <li>✓ 拒接</li> </ul> | <ul> <li>✓ 元</li> <li>✓ 挂断</li> </ul> | ~    |                                      |

按键模式与可编程按键设置示意图

 在"门禁设置"---"功能设定"---"基本设定"中,将"固定长度拨号" 取消勾选,如下图所示;

| CEDIVIL                      |                |           | 默认密码,请修改! |            |           | ■ 保持连接     | 中文   | ~ |
|------------------------------|----------------|-----------|-----------|------------|-----------|------------|------|---|
|                              |                |           |           |            |           | 拨出         |      |   |
|                              | 功能设定 语音设定      | 视频设定      | 组播        | Action URL | 时间/日期     | 时间计划       | 证书管理 |   |
| > 系统                         | 启用虚位密码<br>双重认证 |           | 罐盘锁密码     |            |           |            |      |   |
| > 网络                         |                |           | 提交        |            |           |            |      |   |
| > 线路                         | 基本设定 >>        |           |           |            |           |            |      |   |
|                              | 勿打扰模式          | 电话 🗸      | 禁止呼出      |            |           |            |      |   |
| > 门禁设置                       | 启用来电等待(插播)功能   |           | 开启呼叫等     | <b>等待音</b> |           |            |      |   |
|                              | 后用灯讲           |           | 升后通话 P    | P应答对讲      |           |            |      |   |
| , 112.818                    | 开启初讲解言         |           | #2时地早#    | Retection  | 5 (3×3)   | 0)#0       |      |   |
| , neo±                       | 开启自动应答         | 线路和IP呼叫 🗸 | 自动应答明     | 1间         | 0 (0~6    | 0)秒        |      |   |
| <ul> <li>Lasteras</li> </ul> | 固定长度损号         |           | 收号长度      |            | 4         |            |      |   |
| ុ បាន                        | 报IP            | 开启 イ      | 拨号语音排     | 表          | 关闭 🖌      |            |      |   |
|                              | 系统语言           | English 🛩 | 启用勿打批     | ŧ          |           |            |      |   |
| > IED                        | 挂机时间           | 3 秒(1~60) | 0乎0以起2日寸日 | 间          | 90 (1~3)  | 600)秒      |      |   |
|                              |                |           | 振铃超时间     | 间          | 120 (1~3) | 600)秒      |      |   |
| > 40,5669                    | 热线号码           |           | 热线延迟时     | 计间         | 0 se      | econd(0~9) |      |   |
| UN DEL ME                    |                |           | 提交        |            |           |            |      |   |
| > 禁服                         |                |           |           |            |           |            |      |   |
|                              | 可编程键设置 >>      |           |           |            |           |            |      |   |
|                              |                |           |           |            |           |            |      |   |

#### 取消固定长度拨号设置示意图

进行完上述所示配置后,在设备键盘上输入"\*自定义号码\*"即可立即进行呼出,也可输入"\*自定义号码",等待3秒后设备自动呼出。此例子中输入"\*111\*"或"\*111"即可进行呼出。

深圳方位通讯科技有限公司

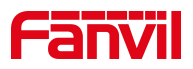

## 注意事项:

被叫端取消严格 UA 匹配,保证设备可以呼入该设备

|             | SIP SIP#                              | <del>私点</del> 联动计划 | 基本设定     | 声音监测         | 热点分机管理 |   |
|-------------|---------------------------------------|--------------------|----------|--------------|--------|---|
| → 新統        | 基本设定 >>                               |                    |          |              |        |   |
| → <b>网络</b> | 编码设定 >> <b>②</b><br>视频编码 >>           |                    | 2消勾选"严格L | JA匹配"        |        |   |
| > 线路        | 高级设定 >>                               |                    |          |              |        |   |
| > 设置        | <b>全局设置 &gt;&gt;</b><br>严格匹配Branch字段: |                    | 开启分      | 组功能:         | 0 0    |   |
| > 通话名单      | 开启RFC4475:<br>注册失败重试时间:               | 32                 |          | 格UA匹配:<br>]: | 5060   | 0 |
| > 快趣健       |                                       | 提交                 |          |              |        |   |
| > 安全        |                                       |                    |          |              |        |   |
| > 设备日志      |                                       |                    |          |              |        |   |

勾选允许不注册呼出,保证设备可以在不注册的情况下呼出

| Fanvil   |                          |           | 默认密码, 请修改!            |                              |              | 4 保持连接 | 中文 | ~ 注 |
|----------|--------------------------|-----------|-----------------------|------------------------------|--------------|--------|----|-----|
| ≡ i20S ≡ |                          |           |                       |                              |              | 拔出     |    | 应注  |
|          | SIP 基本设定                 | Dial Peer | SIPME                 | 黑名单                          | 10 IR Hilds  |        |    |     |
| > 系统     |                          |           |                       |                              |              |        |    |     |
| > 网络     | 编篇 SIP 1 ✓               |           |                       |                              |              |        |    |     |
| > 1530   | 单本以定 >><br>独码设定 >>       |           |                       |                              |              |        |    |     |
| · 门禁设置   | 高级设定 >>                  |           |                       |                              |              |        |    |     |
| > 门道管理   | 加州北部史<br>Muse超过Beti间     | 0 (0~9)   | ) <del>1</del> 9 Mail | 1966                         |              |        |    |     |
| > ()#86  | 启用勿打扰<br>封锁匿名来电          |           | 特別金石                  | ·英型<br>(室機式                  | 预设 ¥<br>本地 ¥ |        |    |     |
| + ran    | 设置来电等待回应码(182)<br>图名通话标准 | □<br>无 ✔  | 829<br>181            | ·醫会议室号码<br>(转移超时设定           | 0 69         |        |    |     |
| > LED    | 允许不注册呼出<br>开启点击呼叫        |           | 长的                    | )Contact字段<br>Ilnactive Hold | 0            |        |    |     |
| > 快速線    | 用户代理<br>使用单一编码或应呼叫       |           | 田元<br>TLS             | (名称使用引号<br>  版本              | TLS 1.2 ¥    |        |    |     |

深圳方位通讯科技有限公司